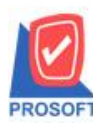

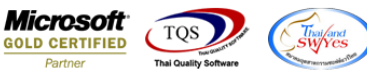

## ระบบ Company Manager

🕨 กำหนครหัสสินค้า และกำหนค Lot No สามารถกำหนคสิทธิ์ On Hold หรือ Inactive ได้

1. ไปที่ Users and Password หรือเข้าที่ระบบ Company Manager > CM Utility Manager > User and Password จากนั้น Click > การ

## อนุญาต หรือที่รูป 🗖

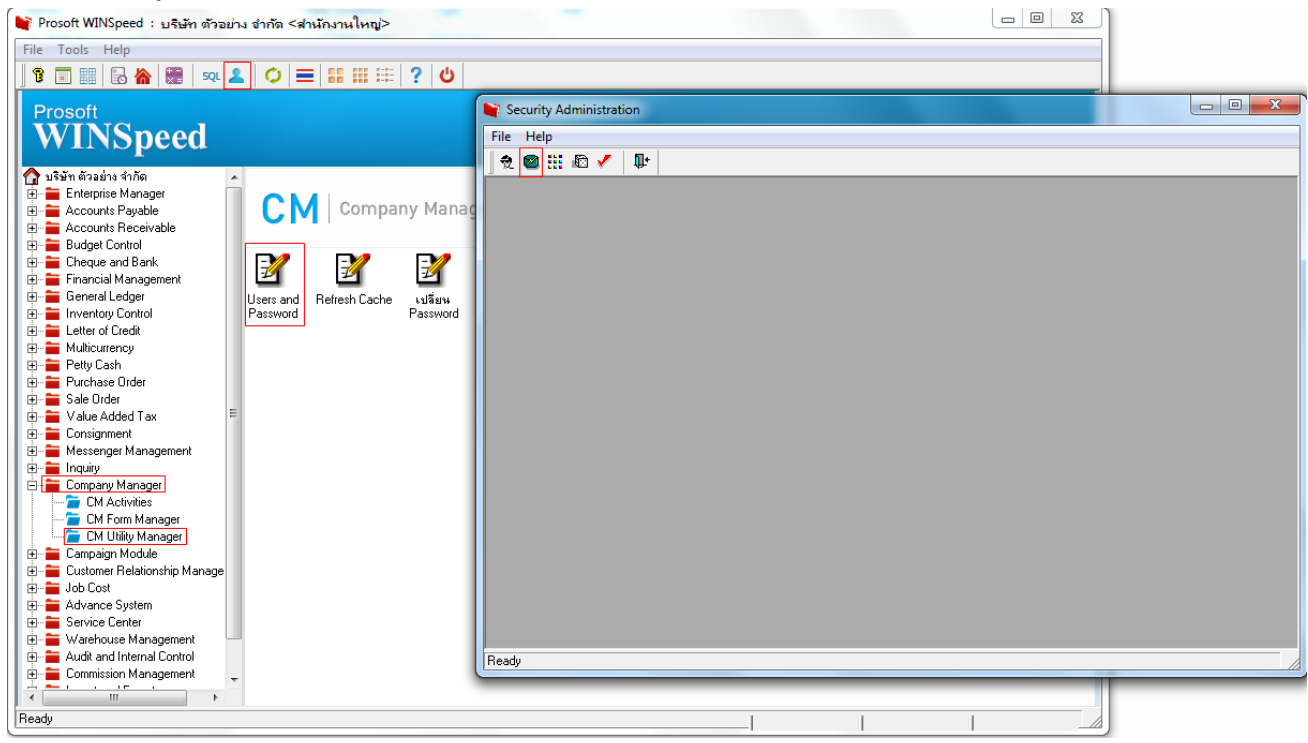

2.เลือกผู้ใช้งาน/กลุ่ม>เลือกระบบ IC: Inventory Control >กำหนดรหัสสินค้ำ จะแสดง Description ให้สามารถกำหนดสิทธ์สิทธิ

## On Hold หรือ Inactive

| t 🕿 🖽 🗗 🖌 🗛 🖉 🧉                                                                                                    | 利利                                                                                            | 100                           | nMi       | 1 <b>B</b>  |               |                               |
|----------------------------------------------------------------------------------------------------|-----------------------------------------------------------------------------------------------|-------------------------------|-----------|-------------|---------------|-------------------------------|
| User/Object Management                                                                                                    |                                                                                               |                               |           |             |               |                               |
| ww File: Inventory Control                                                                                                    | -                                                                                             |                               | ta:a      |             | C Ad          | Controls<br>rive Only @ All 🛄 |
| Control                                                                                                    |                                                                                               | D D                           | exception | 1 0         | escriptioneng | Mancontrol                    |
| 🚰 กตรายรายการจิงด้วยุต                                                                                                    |                                                                                               | Save                          |           | Save        |               | N                             |
| 🚰 Annua Let No                                                                                                    |                                                                                               | Master                        |           | Master      |               | N                             |
| 🚰 กำหนอดจัง และที่เก็บวัดโพลิดี                                                                                                    |                                                                                               | Salumsaani                    | De .      | Bil Name    |               | N                             |
| 🚰 กำหงอย่างในามรายการ                                                                                                    |                                                                                               | รรัสวันไก                     |           | Goods Code  |               | N                             |
| 😽 กำหาดสมาครราย ราชานักแหน                                                                                                    |                                                                                               | ชีวิทางการแขาด<br>ชีวิชิพศักไ |           | Market Nam  | e .           | N                             |
| or man straged with                                                                                                    | -                                                                                             |                               |           | Goods Nam   | el            | N                             |
| 1. การและมีสาวอาจากเหาเป็นอีก                                                                                                    |                                                                                               | ร้อสิงค้า2                    |           | Goods Nam   | â             | N                             |
| W day and the a sade of a                                                                                                    |                                                                                               | นิ้อสินก้า1(Erg               | 2)        | Goods Nam   | ellEngl       | N                             |
| (ชาวิทางอาร์องกรองกรองกรองกรองกรองกรองกรองกรองกรองกร                                                                                                    |                                                                                               | Saturn 2 (Eng                 | g)        | Good: Nam   | e2(Eng)       | N                             |
|                                                                                                    |                                                                                               | หม่วยมับหรัก                  |           | Main UDM.   |               | N                             |
|                                                                                                    |                                                                                               | danu'ou'uni                   | in.       | Main UOM.   | Nano          | N                             |
|                                                                                                    |                                                                                               | Lab                           |           | det         |               | N                             |
|                                                                                                    |                                                                                               | Tab shawi Sa                  | สสินกับ   | Tab Product | Ontal         | N                             |
|                                                                                                    |                                                                                               | รายสะเวียด                    |           | Detail      |               | N                             |
|                                                                                                    |                                                                                               | Barcode checkbox              |           | Barcode chy | schos         | N                             |
| 🚰 กำหนองที่สรุ่นสินทั่ว                                                                                                    | howa หลังรุ่มเงินค้า Buddy<br>howa หลังรูปแบบเงินค้า Inactive<br>การของสัตวิที่กัก 11 On Hold |                               | Buddy     |             |               | N                             |
| 🗳 กำลางองที่สรูปแบบใจค้า                                                                                                    |                                                                                               |                               |           | Inactive    |               | N                             |
| Statement and a second second s |                                                                                               |                               |           | On Hold     |               | N                             |
| 🚰 กำหนองพิสสินด้านจัการ                                                                                                    |                                                                                               | การที่อยังกุษ                 |           | Calc. Cost  |               | N                             |
| 🚰 กำหนองพัสสีสินกิ่ง                                                                                                    |                                                                                               | งสัสธิสัมสินค้า               |           | Goods Bran  | d Code        | N                             |
| 😂 สำหรุ่มครั้งสารว่างเริ่มในก้า                                                                                                    |                                                                                               | * [                           |           | 1           |               |                               |

1

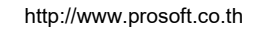

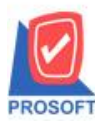

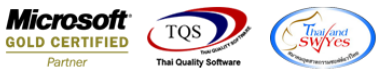

3.เลือกผู้ใช้งาน/กลุ่ม>เลือกระบบ IC: Inventory Control >กำหนดLot No. จะแสดง Description ให้สามารถกำหนดสิทธ์สิทธิ

Inactive ใด้

| Were with were were were were were were were wer                                                                                                    | a 📾 👯 🔊 🥒 🕕 🗖 🖉 🔊                                                                                                    | X Ba @ > AA 2     | 2 <b>n</b> +            |                                 |
|----------------------------------------------------------------------------------------------------|----------------------------------------------------------------------------------------------------|-------------------|-------------------------|---------------------------------|
| Control         Description         Description           Main UDM. Name         Sami 2 si Namão         Main UDM. Name           Popetual Cost         tab         tab           Main UDM. Name         tab         tab           Main Cost         tab         tab           Main Popetual Cost         tab         tab           Main Popetual Cost         tab         tab                                                                                                    | User/Object Management                                                                                                    | Elžípán 🔁 a: a    | •                       | lay Controls<br>Active Only I 🖸 |
|                                                                                                    | Control                                                                                                    | Description       | Descriptioneng          | Maincontrol                     |
| ได้ Perpetual Cost     tab       ได้ Perpetual Cost     tab       ได้ Perpetual Cost     Tab Lot       ได้ Re Padging     ส่งหัง       ได้ กระรบโร้นอากรริมเก็ญระ     ส่งหัง       ได้ กระรบโร้นอากรริมเก็ญระ     รังที่พพระราช       ได้ กระรบโร้นอากรริมเก็ญระ     รังที่พพระราช       ได้ กระรบโร้นอากรริมเก็ญระ     รังที่พพระราช       ได้ กระรบโร้นอากรริมเก็ญระ     รังที่พพระราช       ได้ กระรบโร้นอากรริมเก็ญระ     รังที่พพระราช       ได้ กระรบโร้นอากรริมเล้า     รังที่พพระราช       ได้ กระรบโร้นอากรริมเก็ญระ     รังที่พพระราช       ได้ กระรบโร้นอากรริมเล้า     รังที่พพระราช       ได้ กระรบโร้นอากรร้านระรบกริมที่หรือ     รังที่พระรบคระรบกรรรม       ได้ กระรบรรรรมารระบบริหารระรบกรรมาระรบกรรมานอย่างกับ     รังสีมายาย       ได้ กระรบรรรมารรมานอย่างกับ     รังสีมายาย       ได้ กระรบรรรมารรมานอย่างกับ     รังสีมายาย       ได้ กระรบรรรมานอย่างกับ     รังสีมายาย       ได้ กระรบรรรมานอย่างกับ     รังสีมายาย       ได้ กระรบรรรมานอย่างกับ     รังสีมายาย       ได้ กระรบรรรมานอย่างกับ     รังสีมายาย       ได้ กระรบรรรมานอย่างกับ     รังสีมายาย       ได้ กระรบรรรมานอย่างกับ     รังสีมายาย       ได้ กระรบรรรมานอย่างกับ     รังสีมายาย       ได้ กระรบรรรมานอย่างกับ     รังสีมาย       ได้ กระรบรรมานอย่างกับ     รังสีมายาย                                                                                                    | Let IC Option                                                                                                    | ชื่อหน่วยพื้นหลัก | Main UOM. Name          | N                               |
| ไม้ Post IC (Balch)         Tab Lot         Tab Lot           ไม้ Re Postging         ต่พ         ต่พ         ต่พ           ไม้ Re Postging         ตัพที่พลาม         Expire Date         ต่พ           ไม้ การบอกร้องกร้องกร้องกร้องกร้องกร้องกร้องกร้อ                                                                                                    | 🛃 Perpetual Cost                                                                                                    | tab               | tab                     | N                               |
| ได้ Re Packing     ต่าง     ต่าง       ได้ การอามโรมการสินด้านอก     ต้างที่หนดงารมู่     Expire Date       ได้ การอามโรมการสินด้านอก     จินต้างมองารมู่     Expire Date       ได้ การออกรัฐมายรายการ     จินต้างมองารมู่     Color Code       ได้ การออกรัฐการอาการ     ชิมี การออกรัฐการอาการ     ชิมี การออกรัฐการอาการ       ได้ การออกรัฐการอาการ     ชิมี การออกรัฐการอาการ     ชิมี การออกรัฐการอาการ       ได้ การออกรัฐการอาการ     ชิมี การออกรัฐการอาการ     ชิมี การออกรัฐการอาการ       ได้ การออกรัฐการอาการ     ชิมี การออกราฐการการ     ชิมี การออกราฐการการ       ได้ การออกรัฐการอาการ     ชิมี การออกราฐการการ     ชิมี การออกราฐการ       ได้ การออกรัฐการอาการ     ชิมี การออกราฐการการ     ชิมี การออกราฐการการ       ได้ การออกราฐการการ     ชิมี การออกราฐการการกาฐการการกาฐการ     ติมี การออกราฐการกาฐการ       ได้ การออกราฐการกาฐการ     ราฐานการกาฐการกาฐการ     ชิมี การออกราฐการกาฐการกาฐการกาฐการกาฐการกาฐการกาฐการกาฐการกาฐการกาฐการกาฐการกาฐการกาฐการกาฐการ       ได้ การกาฐการกาฐการ                                                                                                    | 🛃 Post IC (Batch)                                                                                                    | Tab Lot           | Tab Lot                 | N                               |
| ไม้ กระจาบโรยการจินด้างอุด     วันที่หมดรายู     Expire Dote       ไม้ กระจาบโรยการ     จันที่หมดราย     Gods Have Expire       ไม้ กระจาบโรยกรร     จันสี สมารุ     Color Code       ไม้ กระจาบโรยกรร     จัมสี     Color Code       ไม้ กระจาบโรยกรร     จัมสี     Color Code       ไม้ กระจาบโรยกรระยายกรร     จัมสี     Color Code       ไม้ กระจาบโรยกรระยายกรร     จัมสี     Color Code       ไม้ กระจาบโรยกรระยายกรร     จัมสี     Color Code       ไม้ กระจาบโรยกรระยายกรร     จัมสี     Color Code       ไม้ กระจะจาบโรยกรระยายกรร     จัมสี     Color Code       ไม้ กระจะจาบโรยกระยายกรร     จัมสี     Color Code       ไม้ กระจะจาบโรยกระยายกร     จัมสี     Color Code       ไม้ กระจะจาบโรยกระยายกร     จัมสี     Color Code       ไม้ กระจะจับโรยกระคายกระยายกร     จัมสี     Color Code       ไม้ กระจะจับโรยกระคายกระยายกร     จัมสี     Color Code       ไม้ กระจะจับกระองกระยายกร     จัมสี     Size Code       ไม้ กระจะจับระสายกระยายกร     จัมสี     Size Code       ไม้ กระจะจัยสายกระยายกร     ไม่ กระจะจะอง     Size Code       ไม้ กระจะจัยสายกระของที่ไป     โองสายกร     โองสาย       ไม้ กระจะจัยสายกร     Lot No.     Lot No.       ไม้ กระจะจำไม้ไม่หล้า     Sale Stock       วัยสายกร     จัมสายโลก<                                                                                                    | Re Packing                                                                                                    | dw                | dw                      | N-                              |
| ชั่งการและไปส่งไป         รับน้ำเมือง           ชั่งการและกรับ และกับก็บนอิโนเมิญ         รับน้ำเมือง           ชั่งการและกรับ และกับก็บนอิโนเมิญ         รับน้ำเมือง           ชั่งการและกรับ และกับก็บนอิโนเมิญ         รับน้ำเมือง           ชั่งการและกรับการและกระบบ         Design Code           ชั่งการและกรับการและกรับการและกรายการและกรรรรมายการและกรรรรมายการและกรรรรมายการและกรรรรรรรรรรรรรรรรรรรรรรรรรรรรรรรรรรร                                                                                                    | 🛃 กระจามีรายการจินด้ายุด                                                                                                    | วันที่หมดอามุ     | Expire Date             | Ne                              |
| <ul> <li>ເຈົ້າຮັ້</li> <li>Color Code</li> <li>ເຈົ້າຮັ້</li> <li>Color Code</li> <li>ເຈົ້າຮັ້</li> <li>Color Name</li> <li>ເຈົ້າຮັ້</li> <li>Color Name</li> <li>ເຈົ້າຮັບ</li> <li>Color Name</li> <li>ເຈົ້າຮັບ</li> <li>Color Name</li> <li>ເຈົ້າຮັບ</li> <li>Color Name</li> <li>ເຈົ້າຮັບ</li> <li>Color Name</li> <li>ເຈົ້າຮັບ</li> <li>Color Name</li> <li>ເຈົ້າຮັບ</li> <li>Color Name</li> <li>ເຈົ້າຮັບ</li> <li>Color Name</li> <li>ເຈົ້າຮັບ</li> <li>Color Name</li> <li>ເຈົ້າຮັບ</li> <li>Color Name</li> <li>ເຈົ້າຮັບ</li> <li>Color Name</li> <li>ເຈົ້າຮັບ</li> <li>Color Name</li> <li>ເຈົ້າຮັບ</li> <li>Color Name</li> <li>ເຈົ້າຮັບ</li> <li>Color Name</li> <li>ເຈົ້າຮັບ</li> <li>ເຈົ້າຮັບ</li></ul>                                                                                                    | Minimuma Lot No                                                                                                    | จินค้ำมีอายุ      | Goods Have Expire       | N                               |
| ชังสิ         Color Name           ชังสิ         Color Name           ชังสิ         Color Name           ชังสิงสุมของรังสาร์ตรังสุมธินที่ท         Besign Code           ชังสงทบบ         Design Name           ชังสงทบบ         Design Name           ชังสงทบบ         Pattern Name           ชังสงทบบ         Pattern Name           ชังสงทบบ         Pattern Name           ชังสงทบบ         Pattern Name           ชังสงทบบ         Pattern Name           ชังสงทบบ         Pattern Name           ชังสงทบบ         Pattern Name           ชังสงทบบ         Pattern Name           ชังสงทบบ         Pattern Name           ชังสงทบบ         Pattern Name           ชังสงทบบ         Pattern Name           ชังสงทบบ         Size Code           ชังสงทบบ         Size Code           ชังสงทบบ         Inactive           ได้ท่าทบบรงสงสังสังสังที่         Lot Na           ได้ ท่าทบบรงสังสังสินขางสินทั่ง         Sale Stock           สงที่หน่ามัด         Sale Stock           สงที่หน่ามัด         Pattern Pattern                                                                                                    | 🛶 ภำหนอดลัง และที่เก็บอัลโนมีมี                                                                                                    | ৎপানায়           | Color Code              | N                               |
| หัสงองการบรุกษรงการโพตุรษ         รพัสงองการบบ         Design Code           เสร้าทางของพัสกลุ่มสินด้า<br>เสร้าทางของพัสกลุ่มสินด้า<br>เสร้ารถูปแบบ         Pattern Code           เสร้าทางของพัสกลุ่มสินด้า         รพัสรุปแบบ         Pattern Name           เสร้าทางของพัสกลุ่มสินด้า         รพัสรุปแบบ         Pattern Name           เสร้าทางของพัสกลุ่มสินด้า         รพัสรุปแบบ         Pattern Name           เสร้าทางของพัสธรรมกลุ่มหลัก         รพัสรุปแบบ         Pattern Name           เสร้าทางของพัสธรรมกลุ่มหลัก         รพัสระนาด         Size Code           เสร้าทางของพัสธรรมกลุ่มหลัก         รพัสระนาด         Size Name           เสร้าทางของพัสธรรมส่วนต้า         Incitive         Incitive           เสร้าท่างของพัสธรรมกลุ่มหลัก         Lot Na         Lot Na           เสร้าท่างของพัสธรรมส่วนต่า         Sale Stock         Sale Stock           เสร้าท่างของพัสธรรมส่วนต่า         รับชาวงพักรับ         Boodure                                                                                                    | 🖉 กำหนดทำอรินายรายการ                                                                                                    | 528               | Color Name              | N                               |
| ชี่งออกแบบ Design Name     รัฐรูปแบบ Pattern Name     รัฐรูปแบบ Pattern Pattern Name     รัฐรูปแบบ Pattern Name     รัฐรูปแ   | 🛃 กำหนดมาตรรานราควอันหาน                                                                                                    | รพัสธอกแบบ        | Design Code             | N-                              |
| รพิธฐปแบบ         Patern Code           ผู้ที่ กำหนองพัฒารออกแบบสินค้า         ชั่งฐปแบบ         Patern Name           ผู้ที่ กำหนองพัฒนากอสินค้า         ชั่งฐปแบบ         Patern Name           ผู้ที่ กำหนองพัฒนากอสินค้า         ชั่งฐปแบบ         Patern Name           ผู้ที่ กำหนองพัฒนากอสินค้า         ชั่งฐปแบบ         Patern Name           ผู้ที่ กำหนองพัฒนากอสินค้า         ชั่งฐปแบบ         Patern Name           ผู้ที่ กำหนองพัฒนากอสินค้า         ชั่งฐปแบบ         Patern Name           ผู้ที่ กำหนองพัฒนากอสินค้า         Lot No.         Lot No.           ผู้ที่ กำหนองพัฒนากอสินค้า         Sale Stock         Sale Stock           ผู้ที่ กำหนองพัฒนากอสินค้า         ชั่งหนึ่งสินคล         Produce Date                                                                                                    | 🛃 ภาพนอ รพัสกลุ่มสินอีก                                                                                                    | น้อออกแบบ         | Design Name             | N                               |
| ชังธุรโดยเป็นสายสายสายสายสายสายสายสายสายสายสายสายสายส                                                                                                    | 🖉 กำหนดรรัฐการรอกแบบเสินอ้า                                                                                                    | รพัสธุปพบบ        | Pattern Code            | N                               |
| รพิสระหาด Size Code<br>ผู้สำหานองรพิสริมากสินต้า ผู้สระหาด Size Name<br>ผู้สำหานองรพิสริมจากสินต้า ผู้สระหาด Size Name<br>ผู้สำหานองรพิสริมจากเงินที่ก่า Lot No. Lot No.<br>ผู้สำหานองรพิสริมโรยเป็นที่ก่า Sale Stock Sale Stock<br>ผู้สำหานองรพิสริมโรยเป็นที่ก่า รับเล่า Produce Date                                                                                                    | 🛃 กำหนดรรัฐเ กรดสินด้า                                                                                                    | สูรรัสพาภ         | Pattern Name            | N                               |
| ชังชุมาล Size Name<br>ไม่ชี่ กำหาแจรพืชนี้นวาเงินท้า Lot No. Lot No.<br>ไม้ กำหาแจรพืชนี้นวาเงินท้า Lot No. Lot No.<br>ไม้ กำหาแจรพืชนี้นวาเงินท้า Sale Stock Sale Stock<br>ไม้ กำหาแจรพืชนี้เรา                                                                                                    | 🛃 ก่างหลุดที่สามเกลไม่ตั้ง                                                                                                    | รที่ส่วนาด        | Size Code               | N                               |
| Ingchive Ingctive Ingctive | A dan a start da da da                                                                                                    | ชังรหาด           | Size Name               | N                               |
| Lot No. Lot No.<br>ได้ กำหนดงทัสนีนวินสินท้า Sale Stock Sale Stock<br>ได้ กำหนดงทัสประเภทสินก้า รื่นสื้นอิต Produce Date<br>ได้ กำหนดงที่สประเภทสินก้า รื่นสนีนอิต Produce Date                                                                                                    | (1) การสาราชการสารทาง<br>(1) การสาราชการสาราชการสาราชการสาราชการสาราชการสาราชการสาราชการสาราชการสาราชการสาราชการ<br>(1) การสาราชการสาราชการสาราชการสาราชการสาราชการสาราชการสาราชการสาราชการสาราชการสาราชการสาราชการสาราชการสาราชการ<br>(1) การสาราชการสาราชการสาราชการสาราชการสาราชการสาราชการสาราชการสาราชการสาราชการสาราชการสาราชการสาราชการสาราชการ<br>(1) การสาราชการสาราชการสาราชการสาราชการสาราชการสาราชการสาราชการสาราชการสาราชการสาราชการสาราชการสาราชการสาราชการ                                                                                                    | Inactive          | Inactive                | N                               |
| Legran หมดรพรแกลขมาย<br>ไช้ ภำพรและพัสประเภทสินด้า รื่อเสื้มอื่อ Produce Date<br>เชื้อ ภาพระเจรีย์มีเป็นเป็นก้า เชื่อเราเลื่องเรีย                                                                                                    | [2] การพระราชชพวางสมกา<br>(2) การพระราชชพวางสมกา<br>(2) การพระราชชพวาง(2) การพระราชชพวาง(2) การพระราช<br>(2) การพระราชชพวาง(2) การพระราช<br>(2) การพระราช<br>(2) การที่ (2) การที่ (2) การที่ (2) การที่ (2) การที่ (2) การที่ (2) การที่ (2) การที | Lot No.           | Lot No.                 | N                               |
| 🦉 ภาพนองพรางระบทสพราก กามกับสอด Produce Date                                                                                                    | 🔄 การพลรรรสรเกฎสพรา                                                                                                    | Sale Stock        | Sale Stock              | N                               |
| Consultantinative Sector                                                                                                    | ราชนองชมประเภทสมดา                                                                                                    | 546430            | Produce Date            | N                               |
|                                                                                                    | การพลรรรยของพลา                                                                                                    | จาพวพศาจรับ       | Preorder<br>Oto Palaces | N                               |
| In การและรัตร์เมลินตัก ราพวนกระหลอ Uty.Balance                                                                                                    | ไป กาทพอรทัสรุนสินคำ                                                                                                    | 41W2WR01893       | Uty.Balance             | N•                              |

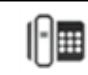